## How to find out your existing portal users

# To check who are your existing portal users:

- 1. Visit <u>https://portal.difc.ae/signin</u> and log in to portal.
- 2. Click Entity Profile section.
- 3. Scroll down to "Company Relationships"
- 4. All individuals listed with "Portal User" relationship are your active portal users.
- To check who from the entity existing portal users is a Super User, please ask each user to login to the portal.
- 6. Users that can see the option "Manage Users" under the Preview section are Super Users. When clicking on the "Manage Users" link, the super user will be able to view all the existing users and Super Users as well.

|                       | Dubai Interna<br>Pinanciai Cam | stional                                                                                                    | 1 |
|-----------------------|--------------------------------|----------------------------------------------------------------------------------------------------|---|
|                       |                                | Welcome to DIFC Client Portal         Your single place to apply,onboard and manage your entity's DIFC experience         Login to portal         Username         abc@xyz.com         Password         LOOIN         Entral Password? |   |
| <u>Entity Profile</u> | <u>Manage Users</u>            | View Receipts                                                                                                    | 2 |
|                       |                                |                                                                                                    |   |
| Entity Profile        | <u>Manage Users</u>            | View Receipts                                                                                                    | 5 |

## Super Users are portal users that can:

- ✓ Manage the entity portal users
- ✓ Add, remove or edit users
- ✓ Assign more roles to existing users
- ✓ Upgrade existing users to Super Users

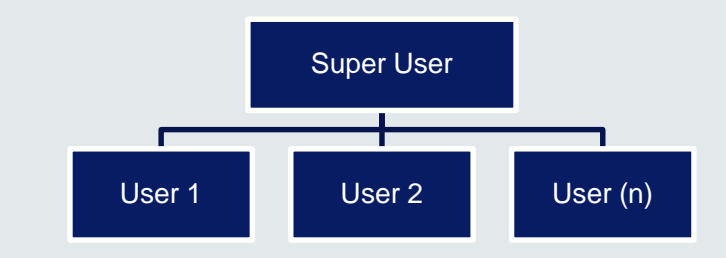

#### Notes:

- a. Only a super user can Manage Users/ will have the Manage Users Option as shown on screenshot on the right.
- b. Proceed to Slide 2 for more details on how a super user can manage users.
- c. If your entity doesn't have a super user or the current super user is not accessible, contact <u>roc.helpdesk@difc.ae</u>; the entity will receive a link to apply for a new super user.

| Add and        | manage your use          | ers                                                                                                    |              |                                                                                                    | ADD US            |
|----------------|--------------------------|----------------------------------------------------------------------------------------------------|--------------|----------------------------------------------------------------------------------------------------|-------------------|
| search by name | Fmoil                    | Role                                                                                                    | Access Level | Super User<br>All Role<br>Employee Services                                                                                                    | \$                |
| Test Tulika    | c-selva.rathinam@difc.ae | Company Services<br>Employee Services<br>Property Services<br>IT Services<br>Marketing Services<br>Listing Services<br>Fit-Out Services<br>Mortgage Registration<br>Discharge of Mortgage<br>Variation of Mortgage<br>Super User<br>Event Services | Read/Write   | Company Services<br>IT Services<br>Marketing Services<br>Listing Services<br>Fit-Out Services<br>Mortgage Registration<br>Discharge of Mortgage<br>Variation of Mortgage<br>Super User<br>Event Services | Deactivate   Edit |
| Test User      | nadine.chaar@difc.ae     | Company Services                                                                                                    | Read/Write   | Registered                                                                                                    | Deactivate   Edit |

2

## How can Super Users manage users:

# To Manage Users :

Name

Kati Tomasi

Kim Wuyts

- 1. Visit https://portal in to portal.
- 2. Click on "Manage

kwuyts@wfw.com

**Property Services** 

**Company Services** 

**Employee Services Property Services** Super User

Read/Write

3. Continue following

|                                                                                                    |                |                                       | Dubai International<br>Financial Centre |                                                                                                    |                                       | 1    |  |
|----------------------------------------------------------------------------------------------------|----------------|---------------------------------------|-----------------------------------------|----------------------------------------------------------------------------------------------------|---------------------------------------|------|--|
| Visit <u>https://portal.difc.ae/signin</u> and log<br>in to portal.<br>Click on "Manage Users" section.<br>Continue following the options required: |                |                                       | V<br>You<br>Log<br>User<br>Pass         | Welcome to DIFC Client Portal<br>Your single place to apply,onboard and<br>manage your entity's DIFC experience<br>Login to portal<br>Usernome<br>@bc@syz.com<br>Password<br> |                                       |      |  |
| Entity Profil                                                                                                    | <u>e</u>       | <u>Manage Users</u>                   |                                         | View Recei                                                                                                    | <u>pts</u>                            | 2    |  |
| Add and r                                                                                                    | manage your us | ers                                   | 3                                       |                                                                                                    | AD                                    | USER |  |
| search by name                                                                                                    |                |                                       |                                         | All Role                                                                                                    | ]                                     |      |  |
| Name                                                                                                    | Email          | Role                                  | Access Level                            | Status of profile update                                                                                                    | Actions                               |      |  |
| Kati Tomasi                                                                                                    | abaird@wfw.com | Company Services<br>Employee Services | Read/Write                              | Registered                                                                                                    | Deactivate   Edit  <br>Add Super User |      |  |

Registered

Deactivate | Edit

**Option (1):** To Add a New User. Click on Add User Button, complete the form and submit.

**Option (2):** To Remove a User. Click on De-activate in Actions for the user you would like to remove.

**Option (3):** To Add More roles to an existing user: Click on Edit in Actions for the user you would like to change the access role.

**Option (4):** To upgrade an existing user to a Super User : Click on Add Super User in Actions for the user you would like to upgrade.

# If the entity doesn't have access to any of the users and cannot log in to the portal, the entity can follow the steps below:

- Email <u>roc.helpdesk@difc.ae</u> requesting to add a Super User.
- 2. DIFC Services will send you a link to apply for a Super User
- Fill the form and submit as per the screen shot to the right.
- Receive a Super User authorization form which must be signed by an authorized signatory as per the DIFC License.
- 5. Send the signed form to <a href="mailto:roc.helpdesk@difc.ae">roc.helpdesk@difc.ae</a>
- DIFC Services will approve the request and the Super User will receive an email with user credentials.

| 🖻 🚭 🚸 DIFC - Dubai Internation X + V                                          |                                |       |  |  |  |  |
|-------------------------------------------------------------------------------|--------------------------------|-------|--|--|--|--|
| $\leftarrow$ $\rightarrow$ $\circlearrowright$ $\textcircled{a}$ https://port | Ldifc.ae/User_Access_Form      | □ ☆   |  |  |  |  |
|                                                                               |                                |       |  |  |  |  |
| USER ACCESS REQUEST FORM                                                      |                                |       |  |  |  |  |
| What would you like to do:                                                    | Nominate a Super user          |       |  |  |  |  |
| Disass outer the fallowing details for erection                               | а. блан ан лизан               |       |  |  |  |  |
| Username                                                                      | super user. Entity Name -None- |       |  |  |  |  |
| Please select the Authorised signatory (s) who will sign the user access form |                                |       |  |  |  |  |
| Select                                                                        | Authorised Signatory Name      | Email |  |  |  |  |
|                                                                               |                                |       |  |  |  |  |
| Save Cancel                                                                   |                                |       |  |  |  |  |